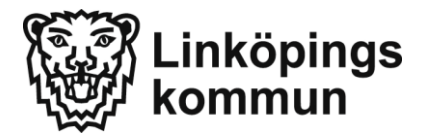

## Så här kollar du dina lån och lånar om i skolbibliotekets katalog.

<u>https://grundskolebiblioteken.linkoping.se/web/pub</u> eller googla på Ånestadsskolan – välj skolbiblioteket i menyn till höger – scrolla ner lite och välj Skolbibliotekets katalog.

| irsta gången måste du välja<br><b>nestadsskolan</b> .                                                                             | 1. Fyll i ditt<br>lånekortsnummer eller ditt                                     |
|----------------------------------------------------------------------------------------------------|----------------------------------------------------------------------------------|
| Q Sök böcker, filmer, musik<br>VISAR ÅNESTADSKOLAN                                                                                | ogga in<br>Pekortsnummer                                                         |
| Utökad sökning →                                                                                                    | Länekort eller personnummer                                                      |
| Välkommen till Linköpings                                                                                                    | PIN-kod                                                                          |
| grundskolors bibliotekskatalog                                                                                                    | ОК                                                                               |
| Här hittar du alla böcker och medier som finns i skolans<br>bibliotek.                                                            | 2. Fyll i din PIN-kod<br>och klicka på OK.                                       |
| Skriv in ett ord i sökfältet och tryck på SÖK. Fick du för många<br>träffar, kan du prova att skriva in ett ord till.             |                                                                                  |
| Om boken du vill ha är utlånad så kan du reservera den med<br>hjälp av ditt lånekortsnummer eller personnummer och din<br>pinkod. | Du kan spara dina<br>inloggningsuppgifter om du vill.                            |
| Fråga gärna bibliotekarien om du undrar något.                                                                                    | andra använder kan de kolla dina<br>låna.                                        |
|                                                                                                    |                                                                                  |
| Q Sök böcker, filmer, musik SÖK                                                                                                   | Du är inloggad <sup>Logga ut</sup>                                               |
| VISAR ÅNESTADSKOLAN<br>Utökad sökning →                                                                                           | <ul> <li>Mina lån</li> <li>Mina reservationer</li> <li>Mina uppgifter</li> </ul> |
| Välkommen till Linköpings                                                                                                    | 4                                                                                |
| grundskolors bibliotekskatalog                                                                                                    |                                                                                  |
| Här hittar du alla böcker och medier som finns i skolans<br>bibliotek.                                                            |                                                                                  |
| Skriv in ett ord i sökfältet och tryck på SÖK. Fick du för många<br>träffar, kan du prova att skriva in ett ord till.             |                                                                                  |
| Om boken du vill ha är utlånad så kan du reservera den med<br>hjälp av ditt lånekortsnummer eller personnummer och din<br>pinkod. |                                                                                  |

Fråga gärna bibliotekarien om du undrar något.

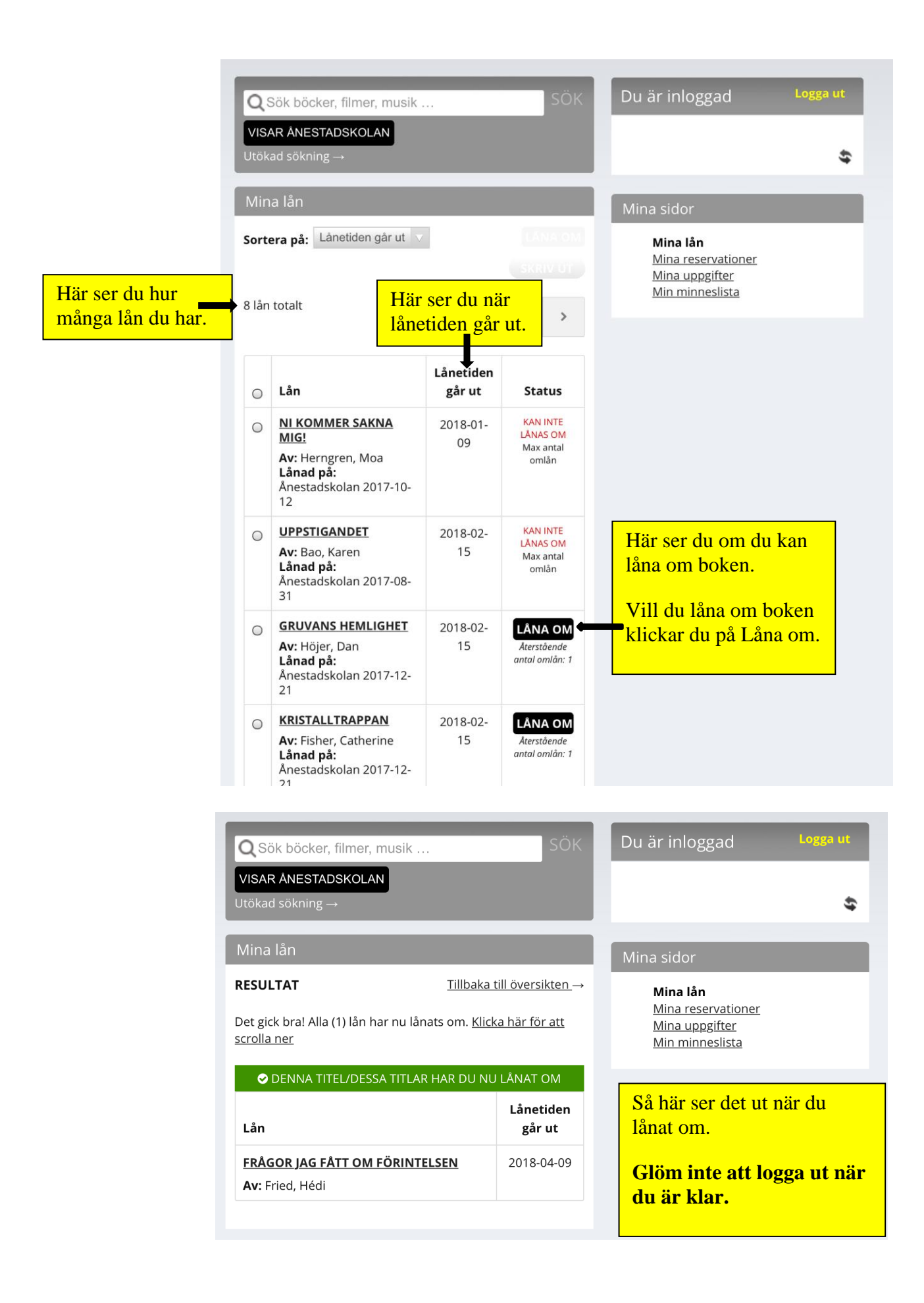